База знаний НГТУ НЭТИ - https://kb.nstu.ru/

## Содержание

| Отображения шаренного календаря          | 2 |
|------------------------------------------|---|
| Создание события в расшаренном календаре | 3 |

## Отображения шаренного календаря

Для того чтобы включить отображения календаря, которым с вами поделились, необходимо:

• Залогиниться в https://doc.nstu.ru и перейти на вкладку - Календарь

| $\leftarrow \rightarrow $ C       | O A http      | s://doc. <b>nstu.ru</b> /add |
|-----------------------------------|---------------|------------------------------|
| 📥 Р7-ОФИС                         | 📰 Календарь 🗸 |                              |
|                                   | 🖹 Документы   |                              |
| Создать                           | Å Проекты     | > апрель 202                 |
|                                   | CRM           | льник                        |
| <ul> <li>Мои календари</li> </ul> | 🖾 Почта       |                              |
| Мой календарь                     | 👤 Люди        |                              |
| <b>_</b> / <b>_</b> =,            | Чат           |                              |
| 👻 Другие календари                | 🗰 Календарь   |                              |
| CRM                               | 🖌 Лента       |                              |
| 🗸 События, доступны               | с дулт пістої | _                            |
| 🖌 Дни рождения пол                | ьзователей    |                              |

• Нажать на иконку шестеренки

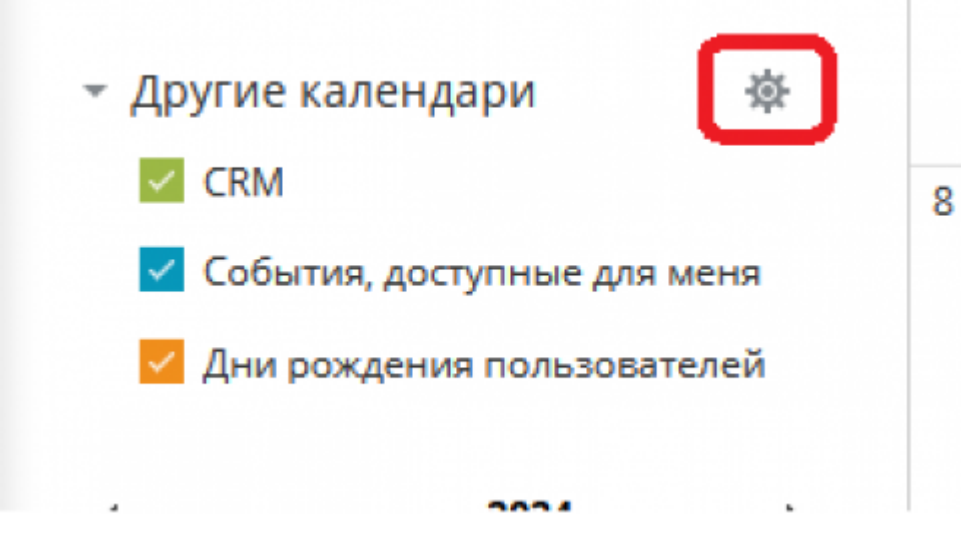

• Выбрать все нужные календари

## Создание события в расшаренном календаре

При создании события необходимо указать календарь в котором вы создаете его. Это можно сделать выбрав из выпадающего списка нужный календарь:

| Название:                                  |             |
|--------------------------------------------|-------------|
| Событие Задача                             |             |
| Место проведения:                          |             |
| Начало:                                    | Окончание:  |
| 2024-04-23                                 | 2024-04-24  |
| 🗸 Событие на весь день                     |             |
| Календарь:                                 |             |
| <ul> <li>Отпуска ЦИУ</li> <li>•</li> </ul> |             |
| Мой календарь                              |             |
| Отпуска ШИУ                                | Подробности |

From: https://kb.nstu.ru/ - База знаний НГТУ НЭТИ

Permanent link: https://kb.nstu.ru/it:doc:calendar?rev=1713758905

Last update: 2024/04/22 11:08

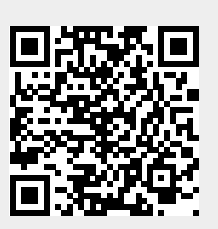